## 手順① 応募画面へアクセス インターネットにおける各種検索エンジンを開き、画面内左上部の[https://・・・ ]と 表記されている部分へ作品応募専用ページのURLを入力ください。 JA共済少年野球宮城県大会、 JA共済宮城県小・中学生 書道・交通安全ポスターコンクール、 ニュース、 【アクセス】以下のURLをご入力ください。(PCでアクセスして ▲ JA共済連宮城 地域貢献活動のページ ください) https://social-ja-kyosai-miyagi.jp/oubo/ C ● 保護された通信 https://social-ja-kyosai-miyagi.jp/oubo/ JA共済宮城県小・中学生 書道・交通安全ポスターコンクール 文字サイズ 標準 大 特大 ▲) 音声読み上げ Q [NG] 第45回(令和6年度)コンクール開催のお知らせ ワードによる検索欄へURLを入力してもアクセス できません。 開催趣旨 JA共適では、細合員およびその実施の生命・財産を危険から守るための保障活動・地域貢献活動に積極的に取り組み、細合員のしあわせの輪をひろけ るよう努力しています。 その一環として共済事業の相互扶助・思いやりの精神を、次代をになう小・中学生にも伝えていくとともに、児童・生徒の書写教育に貢献することを目 的として、小・中学生を対象とした「書道コンクール」を、児童・生徒の図画工作・美術教育の高級をはかり、交通安全思想を幅広く社会に訴えること を目的として「交通安全ポスターコンクール」を開催します。 ※その他アクセス方法 JA共済連宮城書道・交通安全ポスターコンクールホームページ 募集要項 (PDF) 作品審査にかかる智意事項(PDF) (<u>https://social-ja-kyosai-miyagi.jp/</u>) から応募ページへの 【小中学校の教員様専用】応募ページ アクセスも可能です。 クリック

ボタン「【小中学校の教員様専用】応募ページ」 をクリックします。

## 手順② 応募画面のログイン

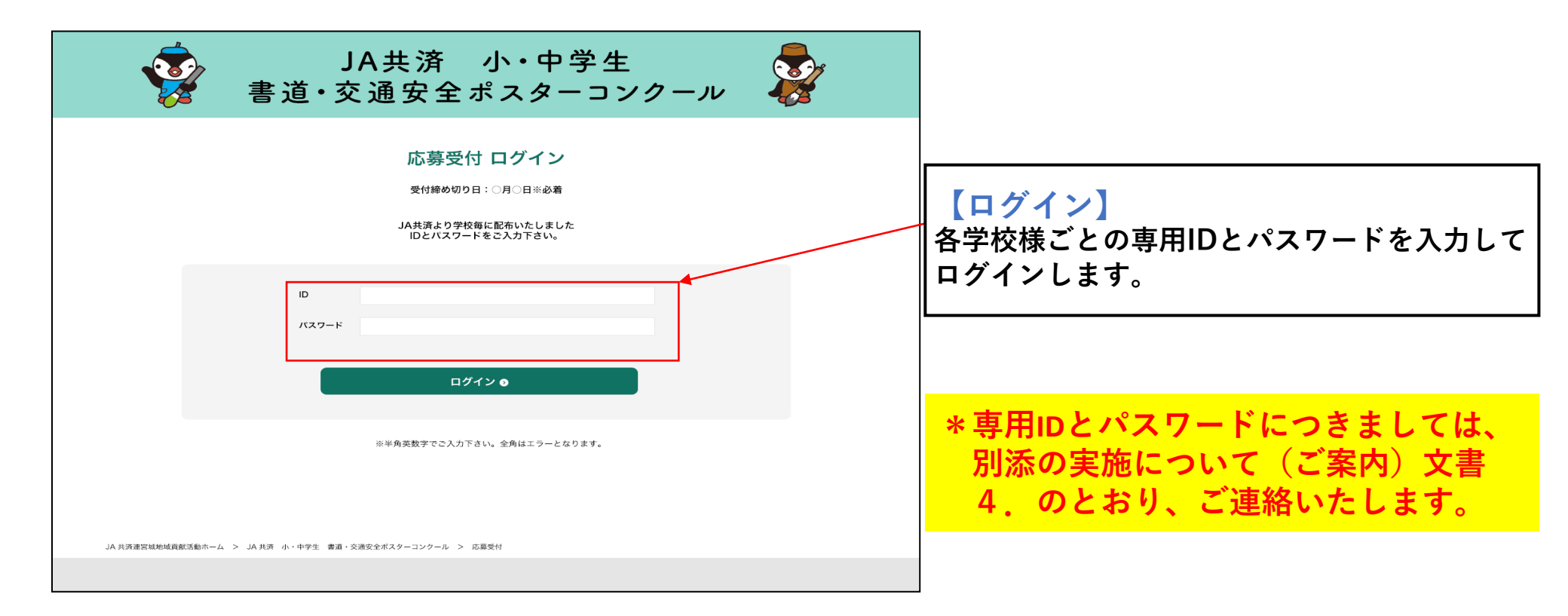

\*専用IDとパスワードは、一般の方からの応募がないようにするためのものです。 学校内での共有にとどめ、一般の方に公開することのないようご協力願います。

## 手順③ 応募内容の登録・確認

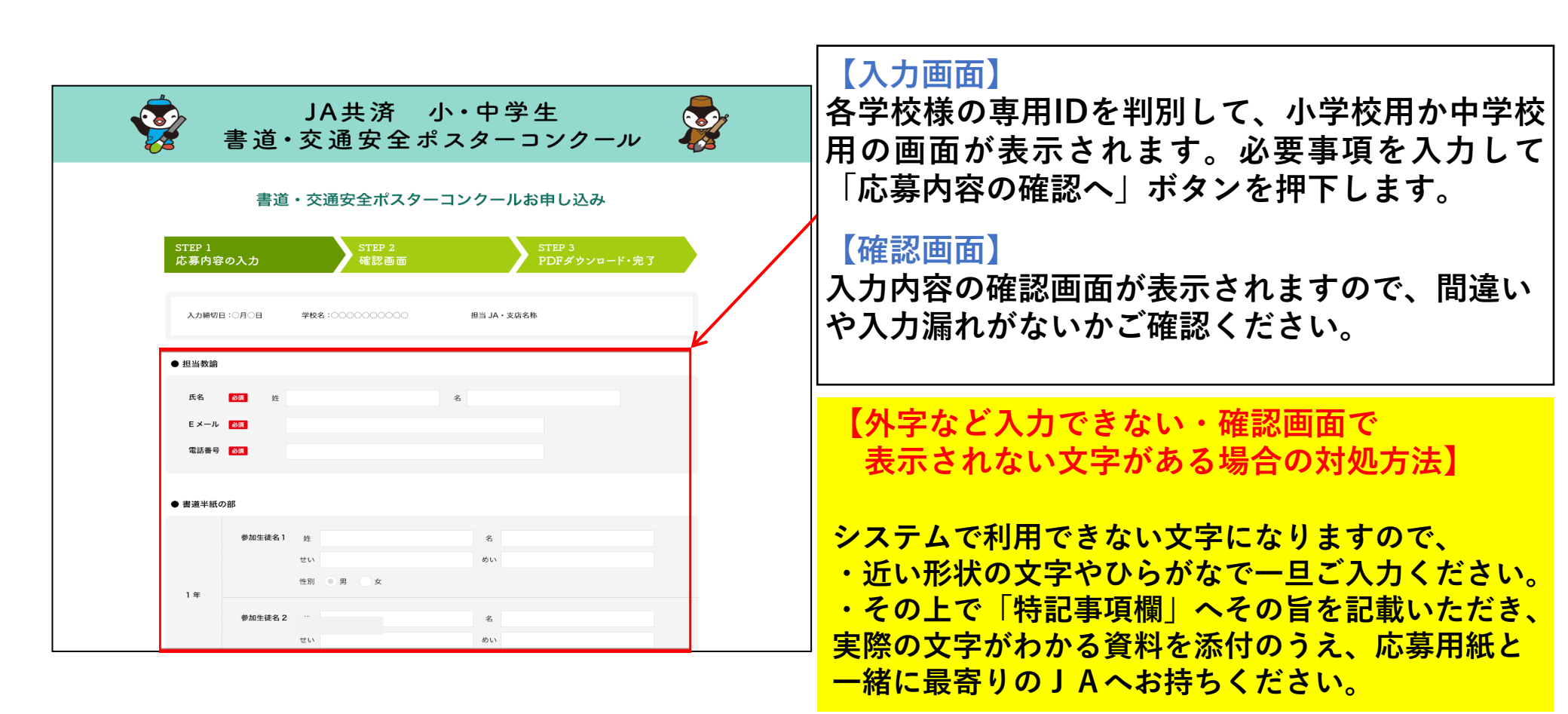

まだ応募は完了しておりません!

## 手順④ 応募書類のダウンロード

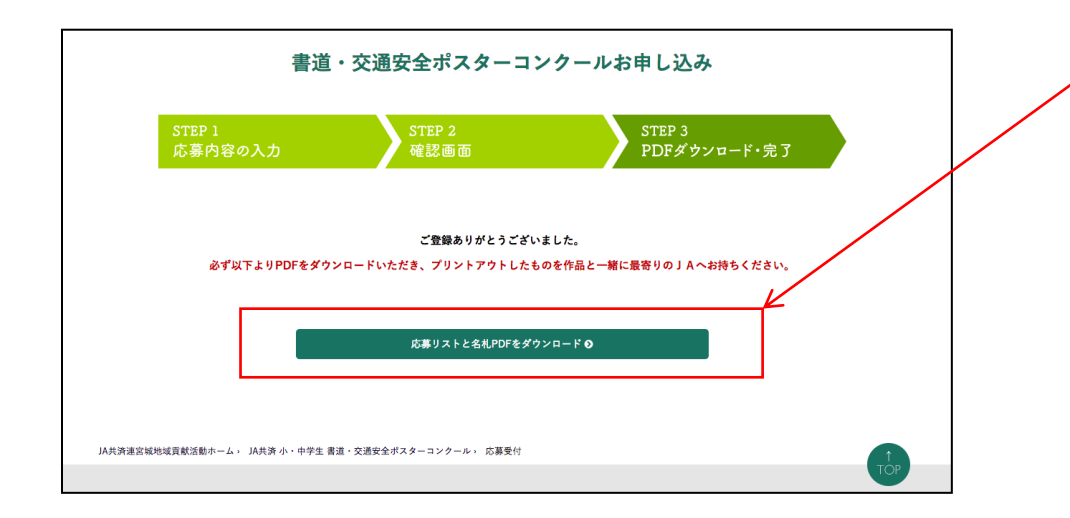

入力内容が反映された「応募用紙」「名札」 のPDFをダウンロードして印刷ください。

印刷する前にお確かめください! ★縮小されないように、<u>印刷設定で</u> <u>100%や実寸</u>を指定して印刷くださ

印刷した「名札」は枠に沿って切り取り、 作品の左下に貼付してください。

| 手順⑤作品・書類持込み(応募完了)                                                                                                    | 応募者などに変更がある場合                                                                                                    |
|----------------------------------------------------------------------------------------------------|----------------------------------------------------------------------------------------------------|
| 【持込み物】<br>・作品一式(手順④で印刷した「名札」を作品左下に貼付したもの)<br>・手順④で印刷した「応募用紙」<br>・必要に応じて外字の補足資料(ご担当の先生が手書きしたもの、学<br>校で使用しているハンコなど応募者名の正しい表記が確認できるもの)<br>* 「手順③」で入力した作品に限り受付となります | <ul> <li>・応募内容を入力し手順④(応<br/>募画面「STEP3確認画面」)</li> <li>の画面まで遷移したものについては、2回目以降アクセスすると、前回入力内容が表示されます。</li> <li>・変更する場合は表示内容を修正して再度登録し直した上で、再度PDFをダウンロード・印刷してください。</li> </ul> |

作品が持ち込まれた時点で応募完了です。